## 学 習 専 用 端 末 Microsoft アカウントロック解 除 のお 願 い

Microsoft アカウント((例)shikino150XXXi@outlook.jp))がロックされています。

アカウントがロックされると、ファミリーセイフティー機能にアクセスできなかったり、デスクトップ画面に「見逃さないためにサインインし てください」とても解除できなかったりします。この問題を解消するには、携帯電話番号を入力し、SMS でコード送信された番号を 端末に入力する必要があります。ただし、ある一定数を超えた Microsoft アカウントを同じ携帯電話番号に SMS コード送信す ることはできません。すでに学校所有の携帯電話は利用上限に達しました。そこで、保護者の方にお子様の端末の Microsoft ア カウントロック解除のご協力をお願いします。

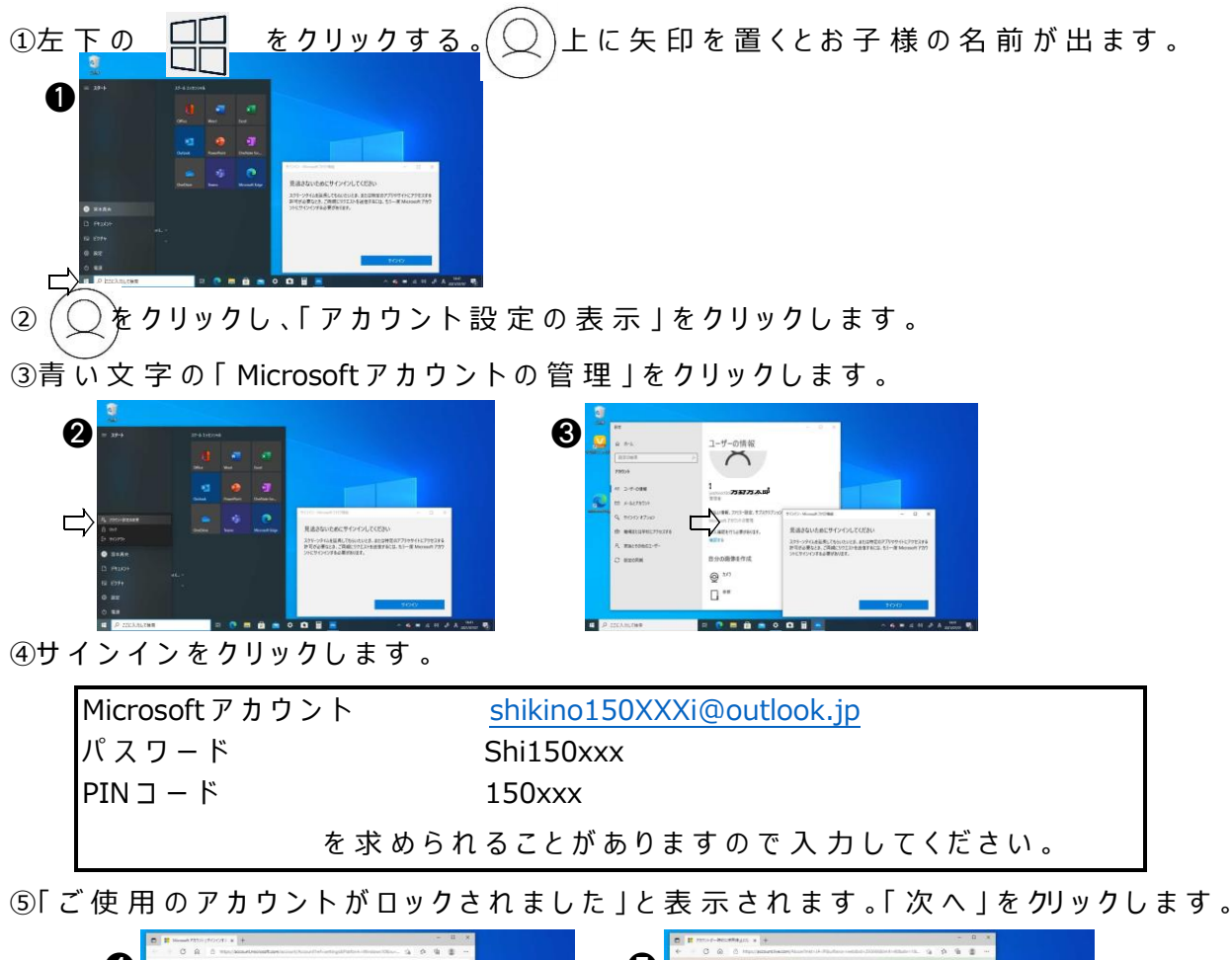

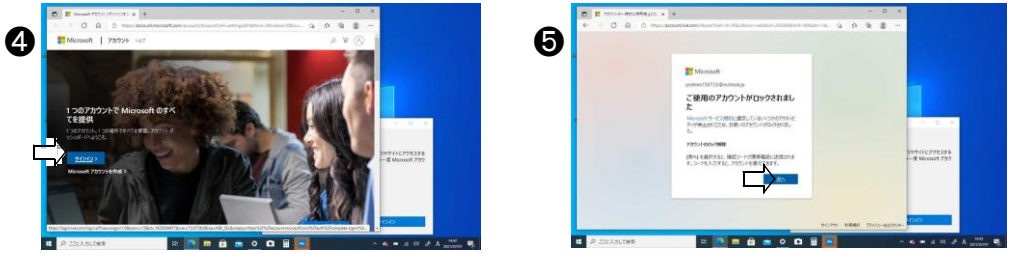

⑥「電話番号を入力してください。セキュリティーコードをお送りします。」と表示されます。
⑦携帯電話番号を入力し、「コードの送信」をクリックしてください。

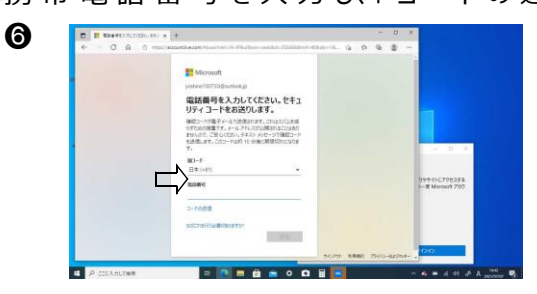

携 帯 電 話 のメールに SMS で 送られたコードを端 末に 入 力し 「検 証 」をクリックしてください。 これで終 了 です 。